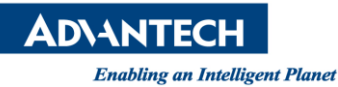

# **Advantech SE Technical Share Document**

| Date       | 2019 / 08 / 31                                 |                         |            |                    |  |
|------------|------------------------------------------------|-------------------------|------------|--------------------|--|
| Catagony   | ■ FAQ □ SOP                                    | <b>Related Produ</b>    | ct         |                    |  |
| Category   | Driver Tech Note                               |                         |            |                    |  |
| Abstract   | 第三方軟體使用 We                                     | ebAccess MQTT 格式        | 式建立上位機 Web | Access/SCADA 專案和傳值 |  |
| Keyword    | WebAccess/SCADA, MQTT                          |                         |            |                    |  |
| Related OS | Win7, Windows Server 2008 / 2012 / 2016, Win10 |                         |            |                    |  |
|            |                                                | <b>Revision History</b> |            |                    |  |
| Date       | Version                                        | Author                  | Reviewer   | Description        |  |
| 2019/08/31 | V1.0                                           | Alger Tan               |            |                    |  |
| 2019/10/01 | V1.0                                           |                         | Nick Liu   |                    |  |
|            |                                                |                         |            |                    |  |

## Problem Description & Architecture:

這份文件講解使用者如何按照 WebAccess MQTT 格式,從下位機第三方軟體 MQTTClientTest 經由上位機的 MQTT broker,發送建立上位機 WebAccess/SCADA 專案的指令,然後在專案執行時,從下位機發送 publish 指令,將測點值傳送到上位機.

## Brief Solution - Step by Step:

1. 架構:

下位機 MQTTClientTest (172.16.16.142) - LAN - 上位機 WebAccess/SCADA (172.16.12.121)

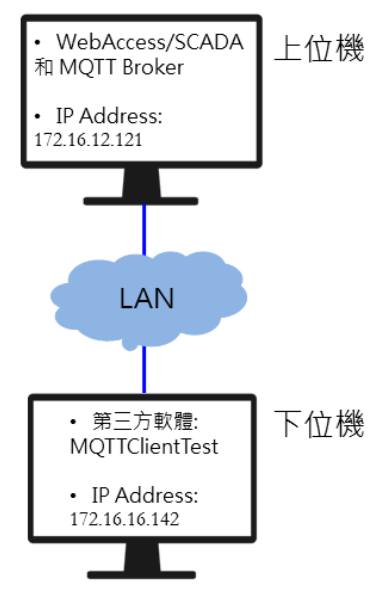

Figure 1: 架構圖

2. 首先, 上位機必須先手動建立工程節點(e.g. upper)和監控節點(e.g. scada)

| Project/No  | ode |
|-------------|-----|
| upper       |     |
| scada scada |     |

Figure 2: 工程和監控節點

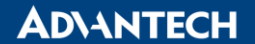

Enabling an Intelligent Planet

3. 上位機啟用 MQTT broker

Project Home -> Project Management -> login -> MQTT Broker

| <u>Seti</u> | up HTTPS Service | MQTT Broker |
|-------------|------------------|-------------|
| <u>_og</u>  | LogData Maintena | nce         |

Figure 3: MQTT Broker

#### 啟動 MQTT Broker

預設的使用者名稱和密碼都是 admin

|                        | MQTT B     | roker Settings  |
|------------------------|------------|-----------------|
| Enable                 | ● Yes ○ No |                 |
| UserName               | admin      |                 |
| Password               | admin      | ✓ Show Password |
| TCP Port               | 1883       |                 |
| TLS Port               | 8883       |                 |
| Websocket Port         | 51328      |                 |
| Websocket TLS Port     | 51329      |                 |
| Project Node Public IP |            |                 |

Figure 4: 啟用 MQTT Broker

- 4. 下位機執行第三方軟體 MQTTClientTest
  - IP Address: 172.16.12.121 (MQTT Broker 電腦 IP Address)
  - Port: 1883
  - User name: admin
  - Password: admin

| Porm1                    | 100 TAL 100 B | inglification a to- |            |
|--------------------------|---------------|---------------------|------------|
| IP Address               | Port          | ProjName            | NodeName   |
| 172.16.12.121            | 1883          |                     |            |
| UserName                 | Password      | Device Id           |            |
| admin                    | admin         |                     | Connect    |
|                          |               |                     | DisConnect |
|                          |               |                     |            |
| Subscribe Publish Messas | 7e            |                     |            |
|                          | -             |                     |            |
| Topic #                  |               | Subsc               | nibe       |
|                          |               |                     |            |
|                          |               |                     |            |
|                          |               |                     |            |
|                          |               |                     |            |

Figure 5: 輸入 MQTT Broker 資訊

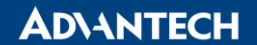

Enabling an Intelligent Planet

5. 下位機:點"Connect"按鈕確認 MQTTClientTest 有成功連到 MQTT Broker

| 🖳 Form1                     |                   |           |                       |   |                  |
|-----------------------------|-------------------|-----------|-----------------------|---|------------------|
| IP Address<br>172.16.12.121 | Port<br>1883      | ProjName  | NodeName              |   |                  |
| UserName<br>admin           | Password<br>admin | Device Id | Connect<br>DisConnect | ₽ | Connect Success! |
| Topic #                     | leosage           | Sul       | oscribe               |   | 確定               |

Figure 6: 成功連到 MQTT Broker

6. 下位機: 監看 MQTT message, 在 Subscribed 的 Topic 輸入 "#", 然後按 "Subscribe"

| 🖳 Form1                     |                                  |           |                       |
|-----------------------------|----------------------------------|-----------|-----------------------|
| IP Address<br>172.16.12.121 | Port<br>1883                     | ProjName  | NodeName              |
| UserName H<br>admin         | <sup>&gt;</sup> assword<br>admin | Device Id | Connect<br>DisConnect |
| Subscribe Publish Message   |                                  |           |                       |
| Topic #                     |                                  | Subscribe | e                     |

Figure 7: 在 Subscribe 輸入#

7. 下位機: 根據 WebAccess MQTT Specification 手冊, 使用 wacfg 指令在上位機建立設備和測點. 在 MQTTClientTest 軟體選"Publish" tag, 然後輸入下列 topic 和 message 指令, 然後按"publish"按鈕.

Topic:

iot-2/evt/wacfg/fmt/upper\_scada

Message:

{"d":{"test\_scada":{"TID":1,"Hbt":60,"BID":" ","UTg":{"TMSEC":{"TID":1,"Dsc":"Current Second","Ary":0,"RO":0,"SH":60,"SL":0,"DSF":"2.0","Alm":0,"EU":"Second","TypeWA":"9","Log":0}}," DTg":null,"Dsc":""}},"ts":"2019-08-27T16:05:23.971Z"}

註記:

1. 會在上位機 WebAccess/SCADA 建立一個為"test\_scada"的設備和一個"TMSEC"的測點

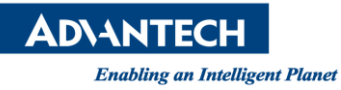

| 🖳 Form1        | 11 64                  | ~000             | 384-7     |            |
|----------------|------------------------|------------------|-----------|------------|
| IP Address     |                        | Port             | ProjName  | NodeName   |
| 172.16.12.1    | 121                    | 1883             |           |            |
| UserName       | Password               |                  | Device Id |            |
| admin          | admin                  |                  |           | Connect    |
|                |                        |                  |           | DisConnect |
|                |                        |                  |           |            |
| Subscribe Publ | ish Message            |                  |           |            |
|                |                        |                  |           |            |
| lopic          | 10t-2/evt/wacig/imt/up | per_scada        |           |            |
| Message        | {"d":{"test_scada":{"1 | 'ID":1,"Hbt":60, | "BID":"   | clear      |
|                |                        |                  |           |            |
| Qos            | 0 🗸                    |                  |           |            |
|                | _                      | 1                |           |            |
| batch 📃        | Frequency              | 1                | second    | Publish    |
| 🔲 HeartBe      | at Frequency           | 5                | second    | Stop       |
|                |                        |                  |           |            |
|                |                        |                  |           |            |

Figure 8: Publish Tab

8. 下位機: 點選 Message tab 確認指令是否有發送到 MQTT Broker

| Porm1                       | -                                     |                                 |                                           |
|-----------------------------|---------------------------------------|---------------------------------|-------------------------------------------|
| IP Address<br>172.16.12.121 | Port<br>1883                          | ProjName                        | NodeName                                  |
| UserName<br>admin           | Password<br>admin                     | Device Id                       | Connect<br>DisConnect                     |
| Subscribe Publish M         | lessage<br>1actd/fmt/upper_scada/test | scada] : {"d":{"Cfg":1},"ts":"2 | <u>Clear</u><br>019-08-30T03:38:08.309Z"} |

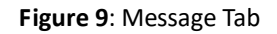

9. 回到上位機, 重新整理 WebAccess/SCADA 畫面, comport, 設備和測點已經成功建立

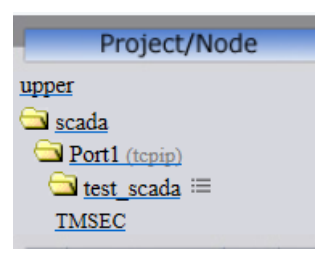

Figure 10: WebAccess/SCADA

**AD\ANTECH** 

Enabling an Intelligent Planet

**10**. 上位機: 下載和啟動 kernel, 到 View/ViewDAQ 點資訊看 TMSEC 測點值, 會顯示 \*[80a3], 表示 没收到測點值.

|                                                                                                    | 1 <b>6.12.121</b> /broadWeb/bv<br>我的最愛(A) 工具(T)                  | vMain.asp?pos=projectπ<br>說明(H)                            | id=1&ProjName=upp      | ber                               | 🔎 👻 🔇 Node : sca                                                               | da × û☆☆☺    |
|----------------------------------------------------------------------------------------------------|------------------------------------------------------------------|------------------------------------------------------------|------------------------|-----------------------------------|--------------------------------------------------------------------------------|--------------|
|                                                                                                    | Advantech WebAccess Project Manager Quick Start Help Home Logout |                                                            |                        |                                   |                                                                                |              |
| Project/Node upper is scada (Renaning) i lest_scada ≔ TMSEC Device Driver Al01 ABMLGX ABPLC5 ABPLC5 ABPLC5 ACEFAM3 ADAM2K ADAM2K ADAM2K ADAM45560 | upper                                                            | scada<br>● ● ● ● ● ● ●<br>econd<br>詳描<br>: 0<br>scada<br>d | graph=n<br>d d g g g g | nain.bgr                          |                                                                                | age yet      |
| ADAMISKASC<br>ADAMISKE<br>ADAMISKE<br>ADAMISK<br>AdvDAinfo<br>AdvPAinfo<br>AdvPAC<br>AE6000<br>A-24077A                                           | 轉換                                                               | 改變 確認                                                      |                        | 1/0 測點       累算       計算       常數 | VievDAQ<br>\$\vee 1 & 4 & \$<br>\$\vee 2 & 4 & 5 & \$<br>\$\vee 3 & 4 & 6 & \$ | dvantech.com |
| Agio+972A<br>AlienRFID                                                                                                    |                                                                  |                                                            | ma111.0g               | 1                                 |                                                                                | 11:40:37     |

Figure 11: \*[80a30]

下位機: 根據 WebAccess MQTT Specification 手冊, 使用 wadata 指令在上位機建立設備和測點.
 Topic: iot-2/evt/wadata/fmt/upper\_scada

Message: {"d":{"test\_scada":{"Val":{"TMSEC":22}}},"ts":"2019-08-30T11:40:17.572Z"}

| 🖳 Form1                       |                                       |                             |                 |         |                       |
|-------------------------------|---------------------------------------|-----------------------------|-----------------|---------|-----------------------|
| IP Address<br>172.16.12.121   |                                       | Port<br>1883                | ProjName        | NodeNan | ne                    |
| UserName<br>admin             | Password<br>admin                     |                             | Device Id       |         | Connect<br>DisConnect |
| Subscribe Publish M           | lessage                               |                             |                 |         |                       |
| Topic iot-2/e<br>Message {"TM | vvt/wadata/fmt/up<br>SEC'':22}}},"ts" | per_scada<br>:"2019-08-30T1 | 11:40:17.572Z"} | clear   |                       |
| Qos 0                         | ¥                                     |                             |                 |         |                       |
| 🔲 batch                       | Frequency                             | 1                           | second          | Publish |                       |
| 🔲 HeartBeat                   | Frequency                             | 5                           | second          | Stop    |                       |
|                               |                                       |                             |                 |         |                       |

Figure 12: wadata 是 publish 指令

Note: ts 表示 timestamp, 雖然 WebAccess/SCADA 只會拿測點值, 但一定要填寫.

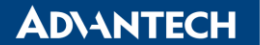

Enabling an Intelligent Planet

12. 上位機: TMSEC 成功顯示測點值 22

|                                                                                                    | 12.121/broadWeb/bwMair<br>的最愛(A) 工具(T) 說明(I               | n.asp?pos=project&pid=1<br>H)                                                                       | &ProjName=up  | oper                                  | Q                                                   | - C 💔  | Node : : |
|----------------------------------------------------------------------------------------------------|-----------------------------------------------------------|----------------------------------------------------------------------------------------------------|---------------|---------------------------------------|-----------------------------------------------------|--------|----------|
|                                                                                                    |                                                           | Advantech WebAccess                                                                                 | Project Manag | er                                    |                                                     |        |          |
| Project/Node Upper Scada (Running) Pot1 (topip) test_scada = TMSEC Device Driver A101                 | upper                                                     | scada<br><sup>3</sup> <sup>2</sup> <sup>2</sup> <sup>2</sup> <sup>2</sup> <sup>2</sup> <sup>2</sup> | graph=        | main.bgr<br>↓ → ∞ 1<br>IMSEC<br>TMSEC | 2 2                                                 | 1      |          |
| ABULGX<br>ABPLC5<br>ABPLC5<br>ABSLC5<br>AceFAM3<br>ADAM2K<br>ADAM4K<br>ADAM4K<br>ADAM5560<br>ADAM5560 | 位址: TMSEC<br>最高範圍: 60<br>最低範圍: 0<br>工程單位: Second<br>值: 22 |                                                                                                    |               |                                       |                                                     |        | 5        |
| ADAM5KE<br>ADAM6K<br>ADMIO<br>AdvDAinfo<br>AdvPAC<br>AE6000<br>Agi34972A                              |                                                           | 變 確認                                                                                                | 退出            | I/O 測點<br>累算<br>計算<br>常數              | ょ         1         よ         よ         2         よ | iewDAQ |          |

Figure 13: Point Info

■ <u>Pin Definition (in case of serial connection):</u>

#### Reference:

WebAccess MQTT Design Specification for Device